## **How to Access Your Degree Progress Report**

1) Go to your Student Center (See "How to Log In to MaineStreet" for further instruction).

2) In the left side of the screen, click on the link "Degree Progress Report":

Academic History Grades Degree Progress Report Academic Summary Course History by Subject

This will open up your Degree Progress Report. For ease of reading, we recommend opening it as a PDF.

3) To open as PDF, in middle right click this button:

view report as pdf